## § ILL複写依頼の方法 §

 ① 他大学等に文献複写(コピー)を依頼する場合は、OPAC画面左下の「ILL 複写依頼」をクリック します。

| マイライブラリ         | メンテ 「聞蔵 I ビジュアル」システムメンテ            | <u>ナンスのお知らせ 03/29 13:00</u>                | 開想                                                                           |
|-----------------|------------------------------------|--------------------------------------------|------------------------------------------------------------------------------|
| 利用状況の確認         |                                    |                                            | いたいとうからなないたくならないないではないでいた。<br>本学が説明し、当時の時間がないまたっとして行い、ます。<br>ぜいな意味にたいまたいと思い。 |
| ブックマーク          |                                    |                                            | (wo rai)                                                                     |
| お気に入り検索         |                                    |                                            | L                                                                            |
| レビュー履歴          | データベース                             | ***************************************    |                                                                              |
| タグ履歴            | 図書を探す                              | ここをクリックリ                                   | 新聞記事を探す                                                                      |
| 新着アラート          | NDL-ONLINE, NICHIGAL BOOK          | ~                                          | ▲蔵Ⅱ、ヨミダス歴史館、日経テレコンなど                                                         |
| ILL複写依頼         | 文学系の資料を探す<br>日本文学Web図書館、国文学論文DB など | 教育・在云子来の具料を探す<br>Web OYA-bunko、PsycINFO など | 芸術系の資料を探す<br>Brithannica Image Quest など                                      |
| ILL貸借依頼【館内利用のみ】 | 自然科学系の資料を探す                        | 辞書・百科事典等を調べる                               |                                                                              |

② サガミスタイルのIDとパスワードでログインしたら、依頼条件を選択します。

| 資料の複写を依頼することが | ができます。 🕜                                                               |
|---------------|------------------------------------------------------------------------|
| 依頼条件選択 »      | 依賴情報入力 > 依賴內容確認 > 依賴完了通知                                               |
| 依頼条件選択        |                                                                        |
| 以下の条件を設定の上、「  | 「次へ」ボタンを押してください。                                                       |
|               |                                                                        |
| ○ 依頼対象となる資料の  | の種別を選択してくたさい。                                                          |
|               |                                                                        |
| C 図書 ● 雑誌 一   | ① どちらかを選択!                                                             |
| ○図書 ● 雑誌 -    | ① どちらかを選択!                                                             |
| ○図書 ● 雑誌 —    | <ol> <li>どちらかを選択!</li> <li>次へ</li> </ol>                               |
| C 図書 @ 雑誌 —   | <ol> <li>どちらかを選択!</li> <li>× へ</li> </ol>                              |
| C 図書 @ 雑誌 —   | <ol> <li>どちらかを選択!</li> <li>× へ</li> <li>図書:論文集などを部分的に複写したい時</li> </ol> |

③ 依頼情報を入力します。 \* の欄は必須入力項目です。

| 資料の複写を依頼すること                                                                                                    | ビができます                                                                                                | 1  |
|----------------------------------------------------------------------------------------------------|----------------------------------------------------------------------------------------------------|----|
| 6                                                                                                    | ・ Foint:                                                                                              | 1  |
| 依頼条件選択                                                                                                    |                                                                                                    | 1  |
|                                                                                                    |                                                                                                    | !  |
|                                                                                                    |                                                                                                    | i  |
| 依頼情報入力                                                                                                    |                                                                                                    | :  |
|                                                                                                    | → ・ 資料名(収録されている雑誌名)                                                                                   | į. |
| 以下の情報を入力し、「                                                                                                    | 申込」・巻号                                                                                                | ł  |
| *は必須項目です。                                                                                                    | Ⅰ・ページ数                                                                                                | !  |
|                                                                                                    | ·出版年                                                                                                  | i  |
|                                                                                                    | 特定ができない場合は、キャンセルすることもあります                                                                             | 1  |
| <ol> <li>以下の資料情報を入力<br/>(巻号、ページ、出版<sup>4</sup></li> </ol>                                                               | り(確認<br>年も分かる場合な必ず大力しててたさい。ノーーーーーーーーーーー                                                               | .i |
|                                                                                                    |                                                                                                    |    |
| * 論文名: (                                                                                                    |                                                                                                    |    |
| 論文著者名:(                                                                                                    | )                                                                                                    |    |
| * 資料名 : (                                                                                                    |                                                                                                    |    |
| 巻号:(                                                                                                    | ISSN : [                                                                                              |    |
| 出版者:[                                                                                                    |                                                                                                    |    |
| ページ: [                                                                                                    | 出版年(西曆):                                                                                              |    |
| 書誌典拠:                                                                                                    | 所蔵典拠:                                                                                                 |    |
| 書誌ID : (                                                                                                    |                                                                                                    |    |
|                                                                                                    |                                                                                                    |    |
|                                                                                                    |                                                                                                    |    |
| 2 以下の佐頼考情報を                                                                                                    | ふカ(確認)してください                                                                                          |    |
| 2. 外下切加州日时和在7                                                                                                    |                                                                                                    |    |
|                                                                                                    | 氏名:                                                                                                   |    |
| 利用者ID:                                                                                                    |                                                                                                    |    |
| 利用者ID:<br>利用者区分:                                                                                                    | 所属部署:                                                                                                 | ~  |
| 利用者ID:<br>利用者区分:<br>依頼件数:                                                                                               | 所属部署:<br>有効期限日: 携帯メールなどに変更                                                                            | Ī  |
| 利用者ID:<br>利用者区分:<br>依頼件数:<br>所属館:                                                                                       | 所属部署:<br>有効期限日: 携帯メールなどに変更<br>したいときはアドレスを                                                             | 1  |
| 利用者ID:<br>利用者区分:<br>依頼件数:<br>所属館:<br>確認メールを受信するメール                                                                      | 所属部署:<br>有効期限日: 携帯メールなどに変更<br>したいときはアドレスを<br>入力してください。 入力してください                                       |    |
| 利用者ID:<br>利用者区分:<br>依頼件数:<br>所属館:<br>確認メールを受信するメール<br>@ 诵堂>                                                             | 所属部署:<br>有効期限日: 携帯メールなどに変更<br>したいときはアドレスを<br>入力してください。<br>メール C 携帯メール                                 |    |
| 利用者ID:<br>利用者区分:<br>依頼件数:<br>所属館:<br>確認メールを受信するメール<br>@ 通常>                                                             | 所属部署:<br>有効期限日: 携帯メールなどに変更<br>したいときはアドレスを<br>ひたいときはアドレスを<br>入力してください<br>メール C 携帯メール                   |    |
| 利用者ID:<br>利用者区分:<br>依頼件数:<br>所属館:<br>確認メールを受信するメール<br>@ 通常><br>@ E-mail: 012345                                         | 所属部署:<br>有効期限日: 携帯メールなどに変更<br>したいときはアドレスを<br>入力してください。<br>メール ℃携帯メール                                  |    |
| 利用者ID:<br>利用者区分:<br>依頼件数:<br>所属館:<br>確認メールを受信するメール<br>で 通常><br>で E-mail: 012345                                         | 所属部署:<br>有効期限日: 携帯メールなどに変更<br>したいときはアドレスを<br>入力してください。<br>メール c 携帯メール<br>56789@star.sagami-wu.ac.jp - |    |
| 利用者ID:<br>利用者区分:<br>依頼件数:<br>所属館:<br>確認メールを受信するメール<br>@ 通常><br>@ E-mail: 012345<br>0 %E-mailの変更: []<br>%E-mail (確認): [] | 所属部署:<br>有効期限日:<br>携帯メールなどに変更<br>したいときはアドレスを<br>入力してください。<br>メール ℃携帯メール                               |    |
| 利用者ID:<br>利用者区分:<br>依頼件数:<br>所属館:<br>確認メールを受信するメール<br>@ 通常メ<br>@ E-mail: 012345<br>© ※E-mailの変更: (<br>※E-mail (確認): (   | 所属部署:<br>有効期限日:<br>地アドレスを設定してください。<br>メール ℃ 携帯メール                                                     |    |

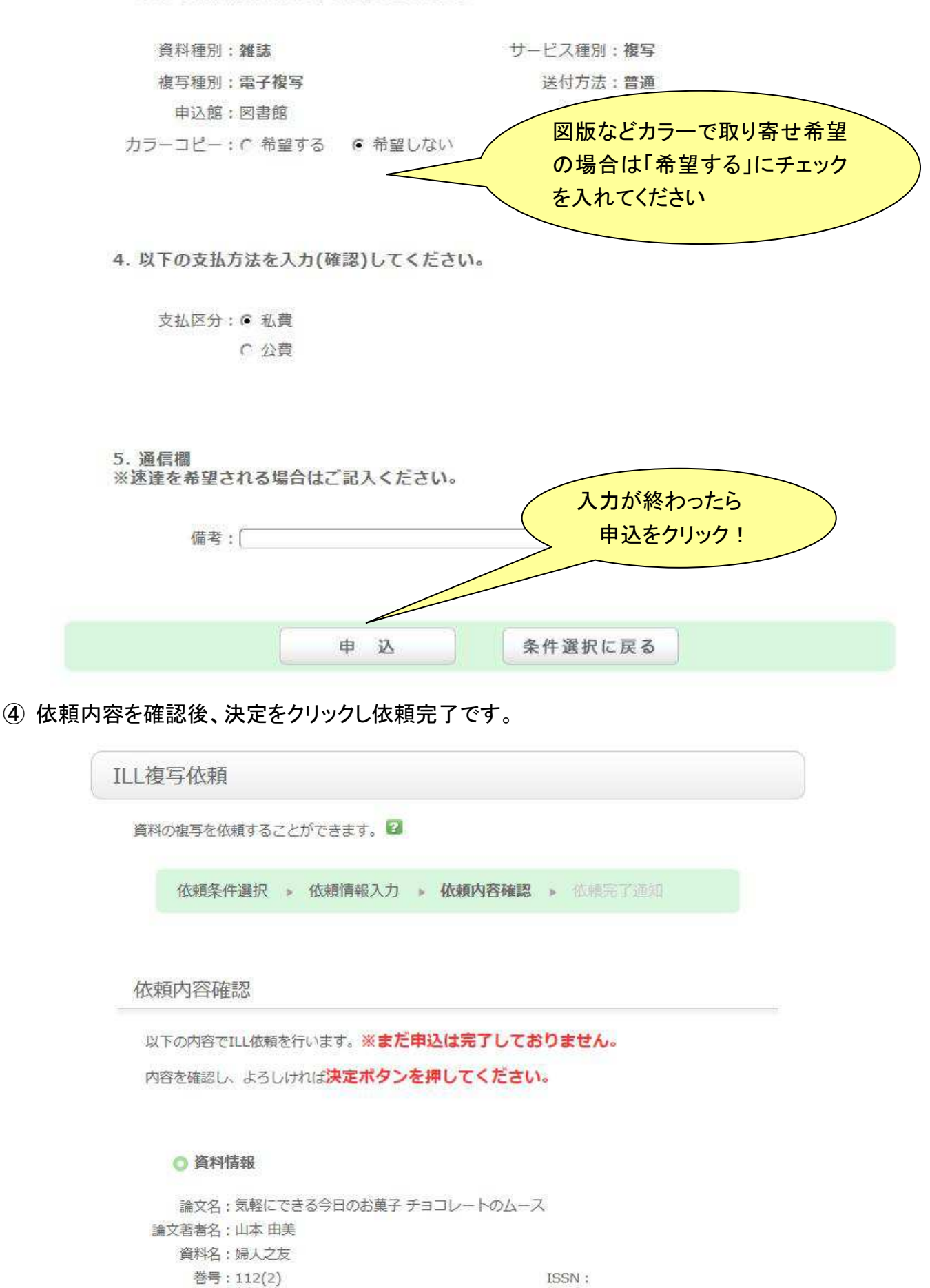

出版年(西曆): 2018 所蔵典拠:

出版者:婦人之友社 ページ:49-51

書誌典拠: 書誌ID:

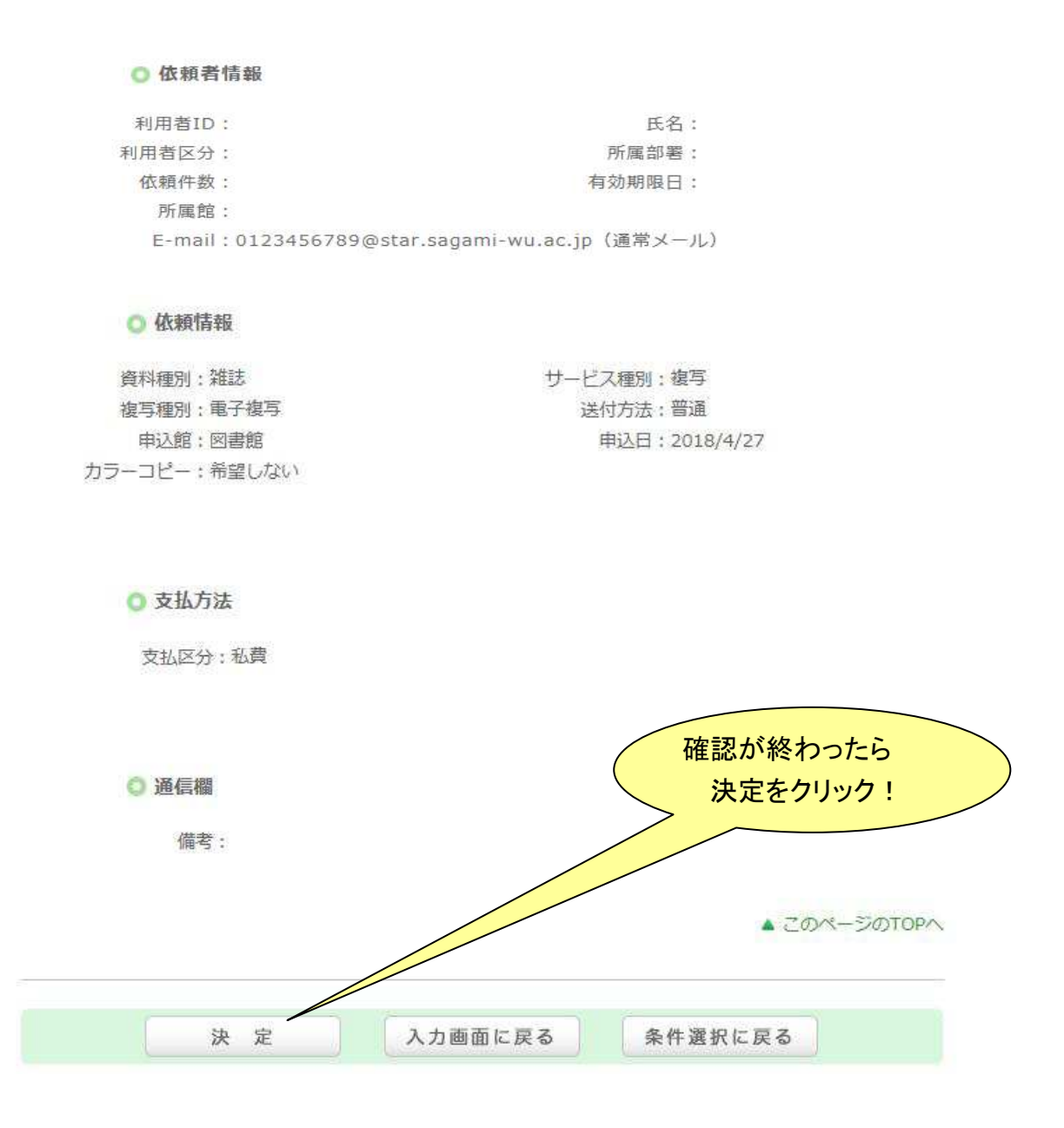

⑤ 複写物が到着すると、図書館より申込者のサガミスタイルメール宛に連絡が届きます。 メールが届いてから1週間以内にレファレンスカウンターで受け取りをしてください。 その際に、メールに書かれた現金を持ってきてください。 (おつりは用意していませんので、必ずぴったりの額を用意してください!) 領収書希望の場合は、受け渡し時に必ず申し出てください。後からの発行はできません。

■不明な点がありましたら、レファレンスカウンターへお尋ねください。